## Instalar SNMP Builder en zabbix 2.3

Por Samuel Ruíz

web, servicio, zabbix, SNMP, builder

Para instalar **SNMP Builder** en zabbix 2.3 hay que instalar primero **SNMP Builder 2.0** y luego actualizar los ficheros para zabbix 2.3.

Paso 1: instalar snmp.

yum install net-snmp-utils

Hay un comando con el cual podemos localizar ficheros es el comando **locate**. Para instalarlo debemos instalar el paquete **mlocate** 

yum search locate (busca paquetes que contengan locate)

yum install mlocate

updatedb (para actualizar la localización del fichero antes de buscar)

locate (nombre del archivo a buscar)

**Paso 2:** copiar y pegar este script tal cual en la terminal (tener en cuenta que si se actualiza el programa puede que algunas rutas tengan que ser modificadas. Ej: paso 6).

```
#1. download tar.gz file from github to your favorite directory
    also name tar file $dist name
#
# you may download by browser pointing to
http://github.com/atimonin/snmpbuilder/tarball/master, or
wget --content-disposition
http://github.com/atimonin/snmpbuilder/tarball/master
#2. Define some variables:
# Zabbix frontend document-root
    (for ubuntu it is /var/www/zabbix):
#
zabbix frontend=/usr/share/zabbix
# Your favorite directory for downloads (your current dir for ex.)
your src=$PWD
# Downloaded tar filename (also directory later)
distname=`basename atimonin-snmpbuilder-* .tar.gz`
#
#
#3. untar needed files
tar xvzf $distname.tar.gz
```

Last update: 2023/01/18 seguridad:monitorizacion:zabbix2:snmpbuilder http://wiki.intrusos.info/doku.php?id=seguridad:monitorizacion:zabbix2:snmpbuilder 14:46

```
#5. install images for snmpbuilder in zabbix frontend root directory
cd $zabbix_frontend
tar xvzf $your_src/$distname/snmpbuilder-2.0_imgs.tar.gz
#6. patch zabbix frontend
patch -p1 < $your_src/atimonin-snmpbuilder-8b843e2/snmpbuilder-2.0.patch
#7. copy snmpbuilder files to frontend dir
cp -rf $your_src/$distname/zabbix/* $zabbix_frontend
#9. All done, you are again you, exit from sudo
```

Paso 3: modificar ficheros.

Con esto hemos instalado el **SNMP Builder** para la versión de zabbix 2.0, por lo que, tenemos que modificar algunos ficheros para hacerlo compatible con zabbix 2.2.

#### Actualizar ficheros

#### Ficheros a modificar

# - page\_header.php 2013-12-09 02:15:15.000000000 -0700 +++ /var/www/html/include/page\_header.php 2014-01-21 11:07:30.329000236 -0700 @@ -167,6 +167,7 @@

```
— menu.inc.php 2013-12-09 02:15:15.000000000 -0700
+++ /var/www/html/include/menu.inc.php 2014-01-21 10:34:42.157000373 -0700
@@ -212,6 +212,10 @@
```

'admin' => array(

#### — jsLoader.php 2013-12-09 02:15:17.00000000 -0700 +++ /var/www/html/jsLoader.php 2014-01-21 11:09:29.062000234 -0700 @@ -49,6 +49,8 @@

```
// available scripts 'scriptFileName' => 'path relative to js/'
$availableJScripts = array(
+ 'snmp_builder.js' => 'snmp_builder/',
+ 'DynTable.js' => 'snmp_builder/',
'common.js' => '',
'menu.js' => '',
'menupopup.js' => '',
```

@@ -63,6 +65,8 @@

```
'prototype.js' => '',
'jquery.js' => 'jquery/',
'jquery-ui.js' => 'jquery/',
+ 'jquery.cookie.js' => 'jquery/',
+ 'jquery.jstree.js' => 'jquery/',
'activity-indicator.js' => 'vendors/',
// classes
'class.bbcode.js' => '',
```

— snmp\_builder.php 2013-08-01 10:30:18.00000000 -0600 +++ /var/www/html/snmp\_builder.php 2014-01-21 11:27:20.505999936 -0700 @@ -29,6 +29,9 @@

```
require_once dirname(__FILE__).'/include/items.inc.php';
require_once dirname(__FILE__).'/include/graphs.inc.php';
+error_reporting(E_ALL);
+ini_set('display_errors', '1');
+
$page['title'] = _('SNMP Builder');
$page['file'] = 'snmp_builder.php';
$page['file'] = array('DynTable.js', 'snmp_builder.js', 'jquery.js',
'jquery.cookie.js', 'jquery.jstree.js');
```

```
@@ -65,7 +68,7 @@
```

| NULL. | 'oids' =><br>NULL). | array(T_ZBX_STR, | 0_OPT, NULL, |
|-------|---------------------|------------------|--------------|
|       | 'idx' =>            | array(T_ZBX_STR, | O_OPT, NULL, |
| NOLL, | 'mib' =>            | array(T_ZBX_STR, | O_OPT, NULL, |

Last update: 2023/01/18 seguridad:monitorizacion:zabbix2:snmpbuilder http://wiki.intrusos.info/doku.php?id=seguridad:monitorizacion:zabbix2:snmpbuilder 14:46

| NULL,            | NULL),           |                             |              |
|------------------|------------------|-----------------------------|--------------|
| -                | 'templateid' =>  | <pre>array(T_ZBX_INT,</pre> | O_OPT, NULL, |
| NULL,            | NULL),           |                             |              |
| +                | 'templateid' =>  | <pre>array(T_ZBX_STR,</pre> | O_OPT, NULL, |
| NULL,            | NULL),           |                             |              |
|                  | 'server_ip' =>   | <pre>array(T_ZBX_STR,</pre> | O_OPT, NULL, |
| NULL,            | NULL),           |                             |              |
|                  | 'server_port' => | <pre>array(T_ZBX_STR,</pre> | O_OPT, NULL, |
| BETWEEN(1,65535) | ), NULL),        |                             |              |
|                  | 'community' =>   | <pre>array(T_ZBX_STR,</pre> | O_OPT, NULL, |
| NULL,            | NULL),           |                             |              |

#### @@ -951,14 +954,14 @@

```
'sortfield' => 'name',
                         'sortorder' => ZBX SORT UP,
                         'output' => API OUTPUT EXTEND,
                         'selectTemplates' => array('hostid', 'name'),
                         'selectTemplates' => array('templateid', 'name'),
+
                         'nopermissions' => 1
                );
        $template = array();
        $template list = API::Template()->get($options);
        foreach ($template list as $tnum => $temp)
        {
                array push($template, array('key' => $temp['hostid'], 'host'
=> $temp['name']));
                array_push($template, array('key' => $temp['templateid'],
'host' => $temp['name']));
        }
        return $template;
```

Las cabaceras que indican el fichero a modificar estan resaltados en verde oscuro (entre @@ estan más o menos las líneas en las que hay que modificar), las partes que hay que eliminar estan resantadas en rojo (y un signo menos al inicio de la línea) y las partes que hay que añadir esta en verde claro (y un signo de suma al inicio de la línea).

Luego iniciamos el servicio snmp

service httpd restart

#### Import Mib

Si hay algun problema a la hora de importar un mib debemos modificar el siguiente fichero.

cd /usr/share/zabbix/include/views/administration.snmp\_builder.php

\$mibForm->addItem(makeFormFooter(array(new CSubmit('import', \_('Import'))),
new CButtonCancel()));

Cambiar por:

```
$mibForm->addItem(makeFormFooter(new CSubmit('import', _('Import')),new
CButtonCancel()));
```

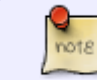

Los mibs que importemos deben ser .txt para que puedan ser leidos por **SNMP** Builder

## **Tutorial SNMP Browser**

Para acceder a SNMP Builder seleccionamos la pestaña "configuración » SNMP Builder ".

|                                     |                                                                                 | _   |
|-------------------------------------|---------------------------------------------------------------------------------|-----|
|                                     |                                                                                 | ie  |
| nfiguration Ac                      | dministration                                                                   |     |
| Maintenance                         | Actions   Screens   Slide shows   Maps   Discovery   IT services   SUMP Buildar |     |
| <ul> <li>Configuration o</li> </ul> | of host groups » Configuration of templates » Dashboard                         |     |
|                                     | MIB:/usr/share/snmp/mibs     Most: SNMP Version: 2c      Community              | ty: |
|                                     | OID Data - Click to force view as table                                         |     |
|                                     | Items list                                                                      |     |
|                                     | Items                                                                           |     |
|                                     | Interval: 60 History: 90 Trends:                                                | [   |
|                                     | Graphs                                                                          |     |
|                                     | Create graph Name: Width: 900 Height: 200                                       | <   |
|                                     | Function: avg 💌 Draw style: Line 💌 Y axis side                                  | =   |
|                                     | Save Clear                                                                      |     |
|                                     |                                                                                 |     |
|                                     |                                                                                 |     |
|                                     |                                                                                 |     |

En esta imagen podemos ver:

- 1. **Template:** elegir la plantilla a la que queremos añadir el ítem.
- 2. MIB: seleccionar el Mib correspondiente al elemento que queremos monitorear.
- 3. Host: dirección IP del dispositivo.
- 4. **SNMP Versión:** elegir la versión del SNMP.
- 5. **Community:** introducir la comunidad a la que pertenece el dispositivo.
- 6. Import: se usará solo cuando queramos importar un nuevo Mib.

Una vez seleccionados estos campos aparecerá a la izquierda el árbol del MIB que se haya seleccionado.

|   | OID Data - Click to fo               | rce view as table       |                     |           |  |
|---|--------------------------------------|-------------------------|---------------------|-----------|--|
| * | OID Name                             | Type of information     |                     |           |  |
|   | RFC1213-MIB::sysDescr.0              | STRING                  |                     |           |  |
| = | Items list                           |                         |                     |           |  |
| ш | SNMP OID                             | Description             | Type of information | Data type |  |
|   | RFC1213-MIB::sysDescr.0              | RFC1213-MIB::sysDescr.0 | Text                |           |  |
|   | Items                                |                         |                     |           |  |
|   | Interval: 60 History: 90             |                         |                     |           |  |
|   | Graphs Create graph Name: Width: 900 |                         |                     |           |  |
|   |                                      |                         |                     |           |  |
|   | Function: av                         | Draw style:             | Line •              |           |  |
|   | Save Clear                           |                         |                     |           |  |

Paso 1: Abrimos las carpetas del árbol y buscamos el que nos interese.

**Paso 2:** si seleccionamos una hoja del árbol que no tenga un "+" o un "-" a su izquierda, se mostrará a la derecha en OID el nombre y el valor del mismo.<sup>1)</sup>

**Paso 3:** selecinamos el nombre del OID para añadirlo a las lista de ítems que vamos a añadir a la plantilla.

**Paso 4:** podemos seleccionar algunas opciones que hacen referencia al ítem y luego crear un gráfico. **Paso 5:** por ultimo seleccionamos el botón "save" para aplicar los cambios en nuestra plantilla.

## Ventajas

Como ventaja tenemos la facilidad de añadir ítems a una plantilla.

### Inconvenientes

No todos los ítems que debería funcionar lo hacen. Además debemos buscarlos uno por uno, ya que no hay ninguna forma de buscar los que funcionen.

#### 1)

Si no se encuentra un valor puede que haya un error ó que no exista ese ítem para el dispositivo seleccionado

From: http://wiki.intrusos.info/ - LCWIKI

Permanent link: http://wiki.intrusos.info/doku.php?id=seguridad:monitorizacion:zabbix2:snmpbuilder

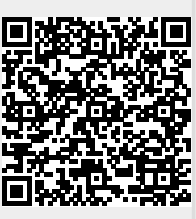

Last update: 2023/01/18 14:46